CIRCOLARI SUL SITO: ISTRUZIONI PER L'USO

Per visionare e/o firmare le circolari inserite nel sito dell'Istituto, è possibile seguire più di una strada.

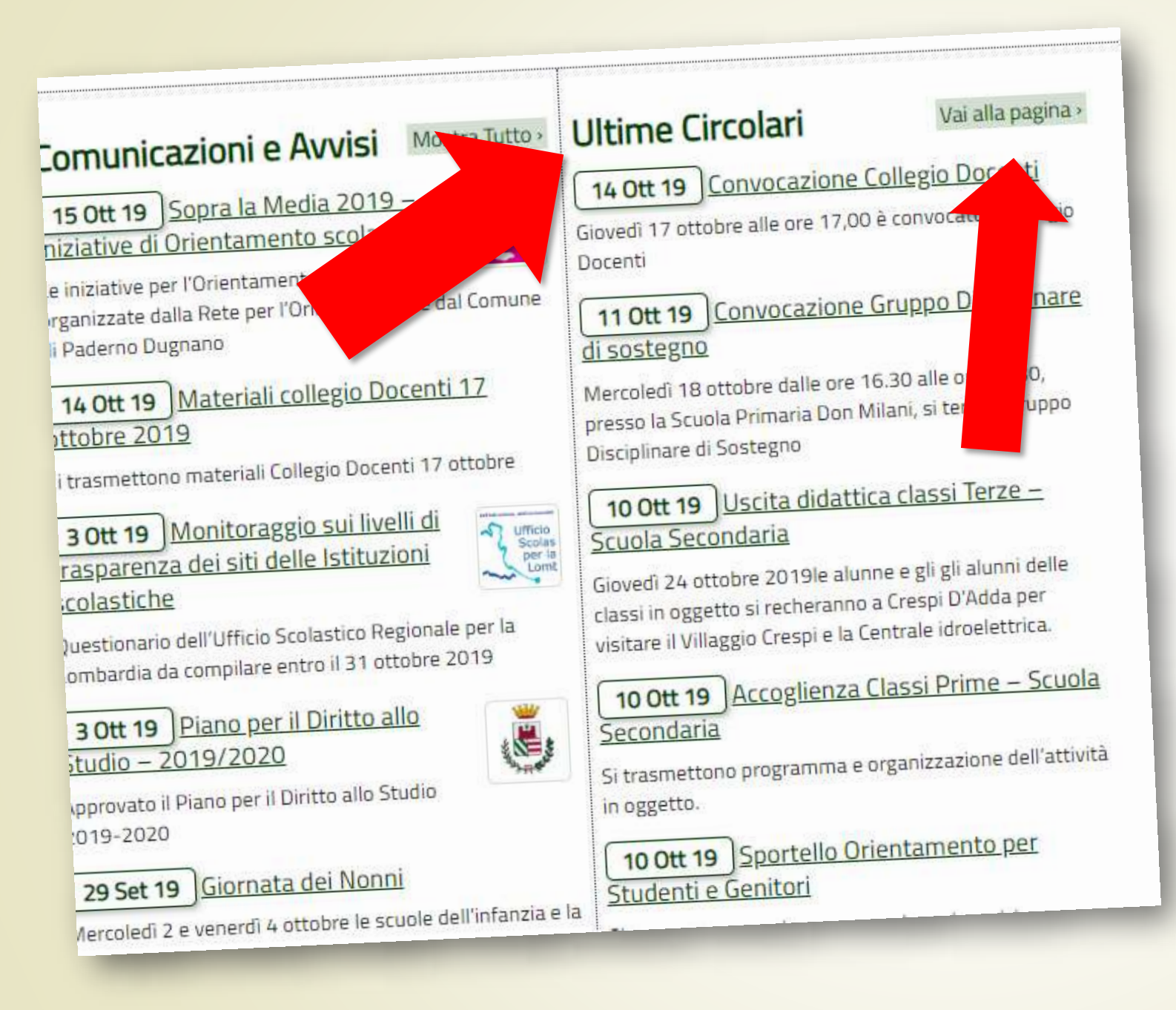

# Opzione 1 senza login

Nella parte centrale della home page, sulla destra, è presente la tabella delle «Ultime Circolari». È possibile vedere le circolari non riservate. Cliccando sul titolo, si accede in lettura. Cliccando su «Vai alla pagina», si entra nella pagina «Circolari»

Per poter vedere le circolari riservate, occorre **effettuare il login** usando le credenziali di accesso al sito. NON QUELLE DEL REGISTRO

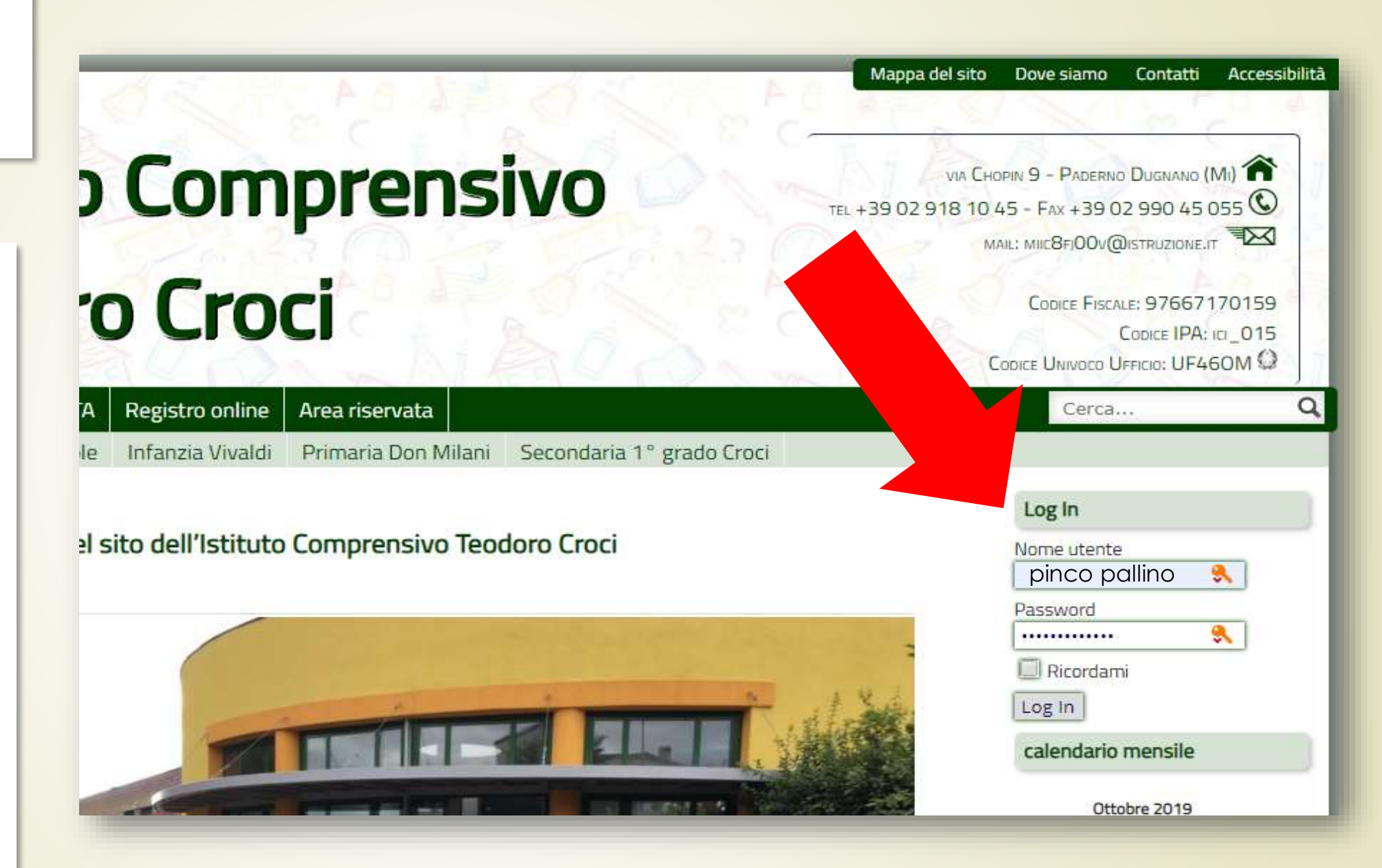

Una volta effettuato il login, è possibile vedere in home anche le **circolari riservate,** oppure accedere alla pagina «Circolari» per trovarle tutte

| Compton of Crock Is                                    |           | ASHAT S  | Istituto Comprer ivo                                               |             |                    |                    |            |  |  |
|--------------------------------------------------------|-----------|----------|--------------------------------------------------------------------|-------------|--------------------|--------------------|------------|--|--|
| lome                                                   | Genitori  | Studenti | Docenti       P       A       Registro online       Area riservata |             |                    |                    |            |  |  |
| Comu                                                   | nicazioni |          | Inf                                                                | ogiole      | Infanzia Vivaldi   | Primaria Don Milan | i Secondai |  |  |
| News<br>Circo<br>Caler<br>Notizie e documenti dal Miur |           |          | Bei                                                                | ivenuti nel | sito dell'Istituto | Comprensivo Te     | odoro Croc |  |  |
| Comunicazioni Scuola-Famiglia                          |           |          | a                                                                  |             |                    |                    |            |  |  |

Circolari 4

Ciao, pinco pallino 👹

Istituto Comprensivo Teodoro Croci Ilitaliliali allilali

6230

Nella pagina «Circolari» ci sono le circolari del mese in corso, con l'indicazione in rosso della **scadenza** per la firma. Sulla destra, c'è una

tabella che indica **quante circolari sono da firmare** e, sotto, si trova **l'archivio delle circolari** 

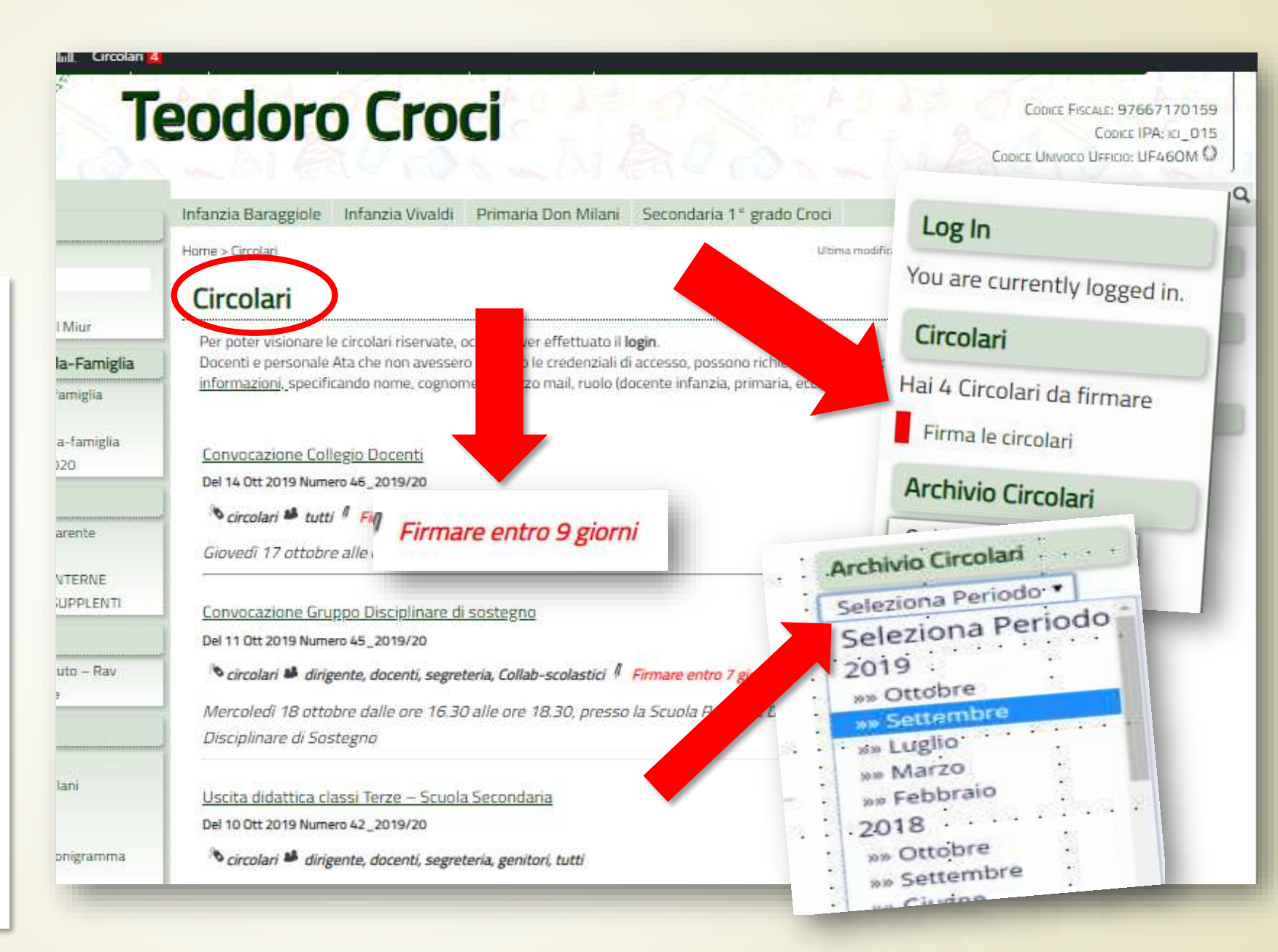

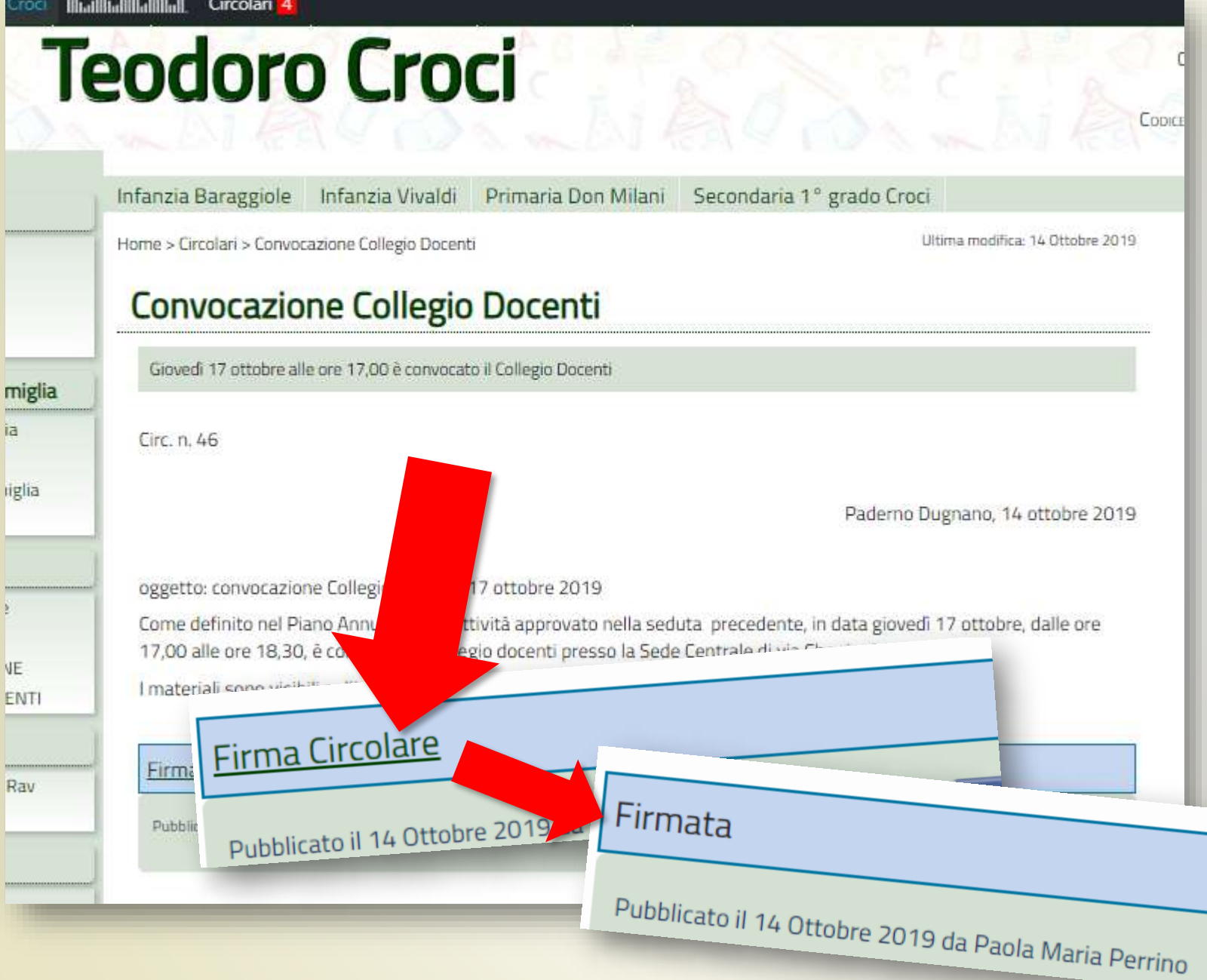

Cliccando sul titolo di una circolare, si potrà accedere alla lettura e sarà possibile fare un click sulla scritta «Firma circolare» posta in basso, dopo il testo. Immediatamente apparirà la dicitura **«Firmata»** 

Dopo aver fatto il login al sito, sulla barra nera, in alto, apparirà la dicitura «Circolari» con accanto un numero rosso. Indica il numero delle circolari da firmare. Facendovi un click si potrà accedere al proprio archivio delle circolari

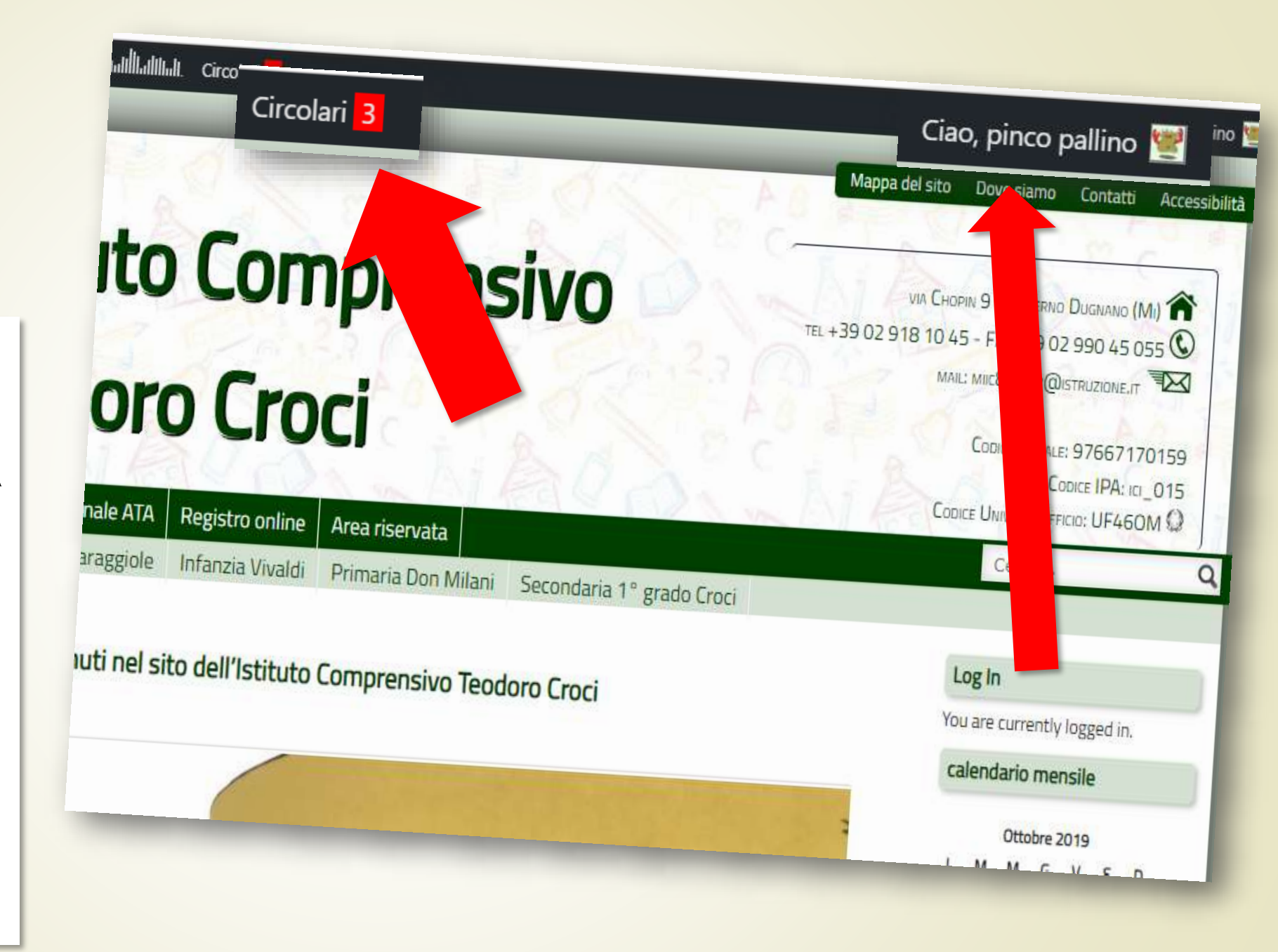

#### Qui c'è la tabella delle circolari **da firmare**...

| 🔞 Log Out 🖀 Istituto Comprensivo Teodoro Croci 📶 IIIIIIIIII. Circolari 3 Ciao, pinco pallino 🕎 |                              |                                                              |                         |                            |  |  |  |
|------------------------------------------------------------------------------------------------|------------------------------|--------------------------------------------------------------|-------------------------|----------------------------|--|--|--|
| Bacheca                                                                                        | Ø Circola                    | ri da Firmare                                                | firmare<br>direttamente | Carrier Salva              |  |  |  |
| Circolari 3                                                                                    | Visualizza 10                | ▼ elementi                                                   |                         | 🔺 Firma 🔶                  |  |  |  |
| <b>Firma</b><br>Firmate                                                                        | N° ♦                         | Titolo                                                       | Scadenza                | Da Firmare: Circolare      |  |  |  |
| Scadute e non Firmate                                                                          | 38/2019/20                   | Il Sindaco di Paderno in visita alla scuola secondaria Croci | 20/10/2019 (4 gg)       | Da Prdinaria<br>ord Firma  |  |  |  |
| <ul> <li>Profilo</li> <li>Riduci menu</li> </ul>                                               | 39/2019/20                   | Orientare alla scelta della Scuola Superiore                 | 20/10/2019 (4 gg)       | P<br>Da Firmare: Circolare |  |  |  |
|                                                                                                |                              |                                                              |                         | or ordinaria<br>Firma      |  |  |  |
|                                                                                                | 45/2019/20                   | Convocazione Gruppo Disciplinare di sostegno                 | 22/10/2019 (6 gg)       |                            |  |  |  |
|                                                                                                |                              |                                                              |                         | ordinaria                  |  |  |  |
|                                                                                                | N°                           | Titolo                                                       | Scadenza                | Firma                      |  |  |  |
|                                                                                                | Vista da 1 a 3 di 3 elementi |                                                              |                         | Precedente 1 Successivo    |  |  |  |

Ics Croci - collegio docenti 17 ottobre 2019 - gz

### ... la tabella delle circolari GIÀ firmate ...

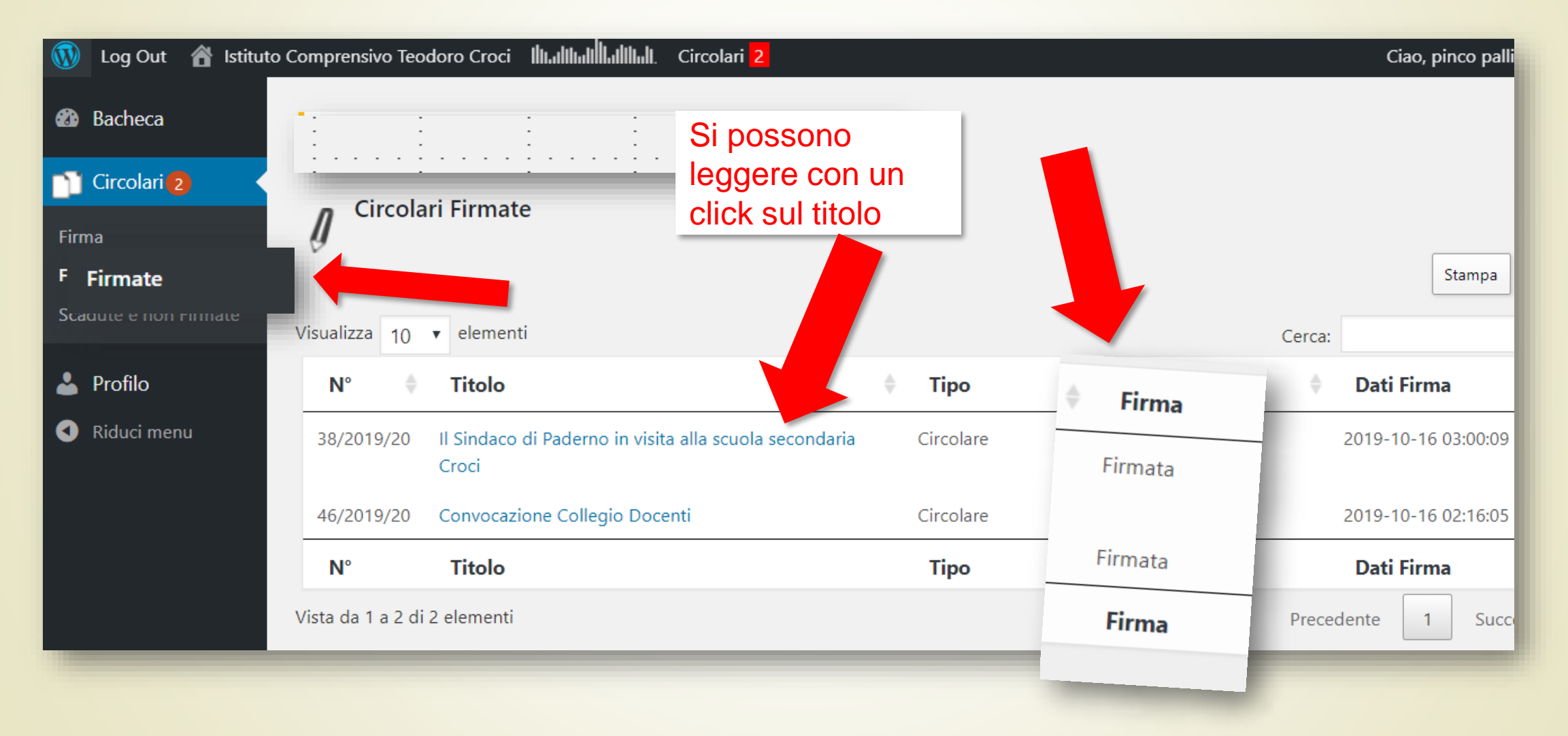

#### ... la tabella delle circolari SCADUTE e non firmate...

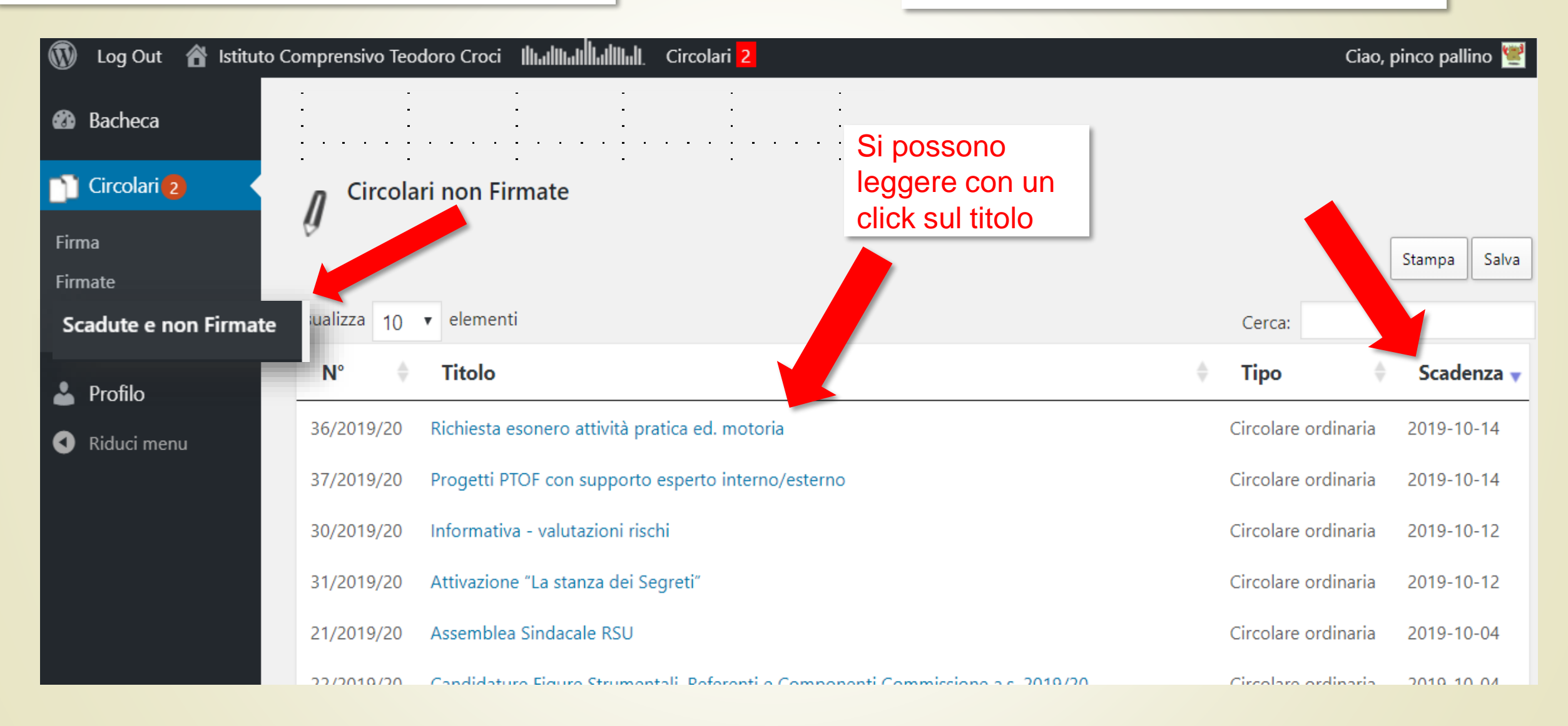

# Opzione 4 con login da mobile

È possibile firmare le circolari anche da mobile. Basta fare il login e cliccare sulla scritta «Circolari» nella home o nel menu laterale. E poi procedere come visto sopra

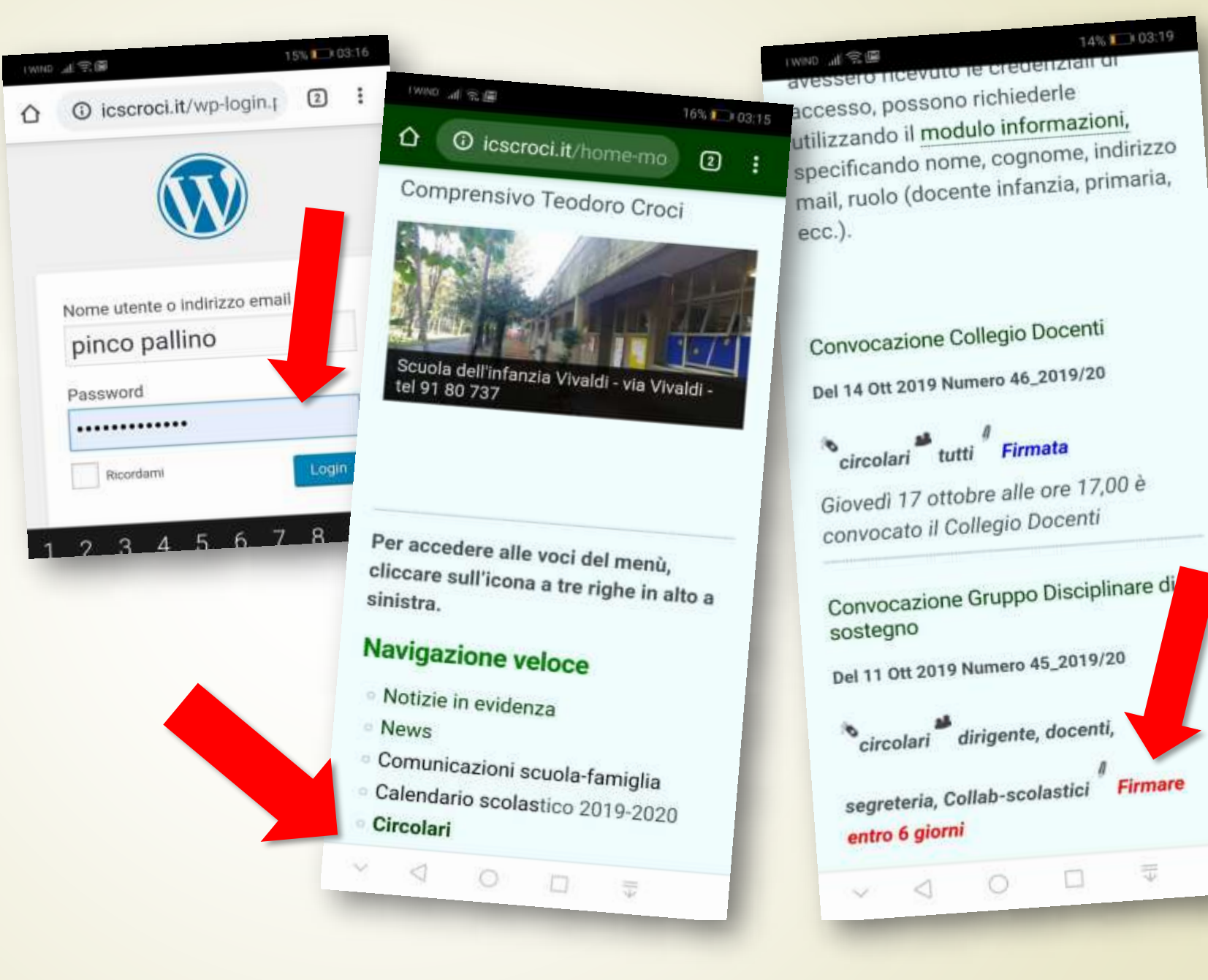

Chi non ha ancora le credenziali per accedere all'area riservata del sito, oppure le ha smarrite o non le ricorda, può compilare il modulo che si trova a questo indirizzo:

### accorcia.to/1m5